What is it?

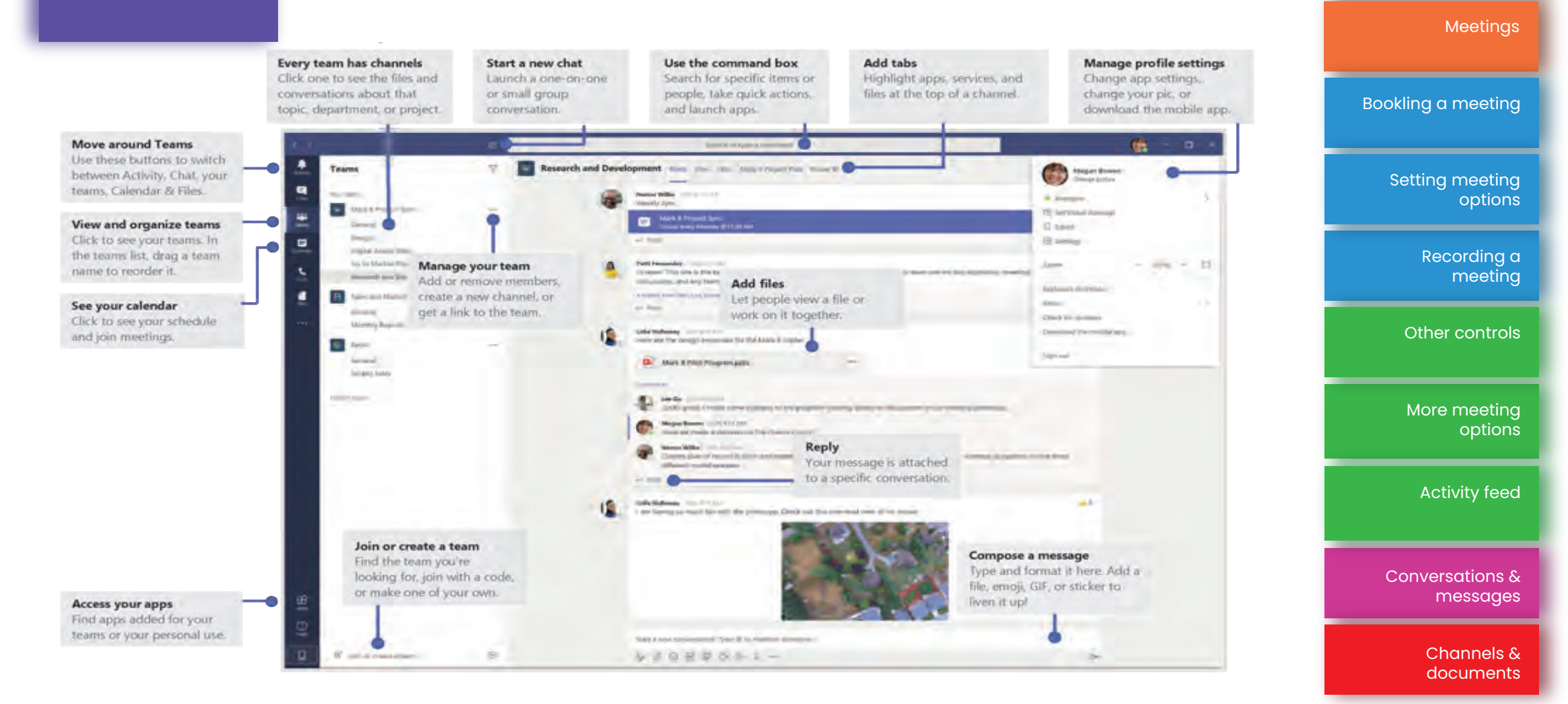

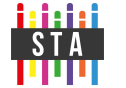

Chat

| What is it?         | <ul> <li>A communication and collaboration application (app) which is part of the Office 365 suite of<br/>programs including Word, Excel, Outlook.</li> </ul>                                                            | Chat                        |
|---------------------|----------------------------------------------------------------------------------------------------|-----------------------------|
|                     | Bring together your work and communications (meetings and chats) into one space.                                                                                                    | Meetings                    |
|                     | <ul> <li>Reduce the email burden by using instant messaging (chats), conversations within your teams<br/>and meetings (audio, video and chat)</li> </ul>                                                                 |                             |
|                     | <ul> <li>Use @mentions for individuals, channels or the whole team to get the attention of your audience</li> </ul>                                                                                                    | Bookling a meeting          |
|                     | <ul> <li>Bring together all the useful elements of your work in team channels, including websites,<br/>documents, notebooks and apps. Restrict who can see the channel or allow the whole team to<br/>see it.</li> </ul> | Setting meeting<br>options  |
|                     | Work wherever you need to with your choice of computer device, by using the web version, desktop app or mobile app.                                                                                                    | Recording a<br>meeting      |
| Download the<br>App | <ul> <li>https://teams.microsoft.com /download</li> </ul>                                                                                                    | Other controls              |
|                     | Desktop App available for Windows (7, 8 and 10), Mac OS X and Linux.<br>Mobile App available for iOS, iPad OS and Android.                                                                                               | More meeting<br>options     |
|                     |                                                                                                    | Activity feed               |
|                     |                                                                                                    | Conversations &<br>messages |

Channels & documents

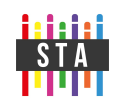

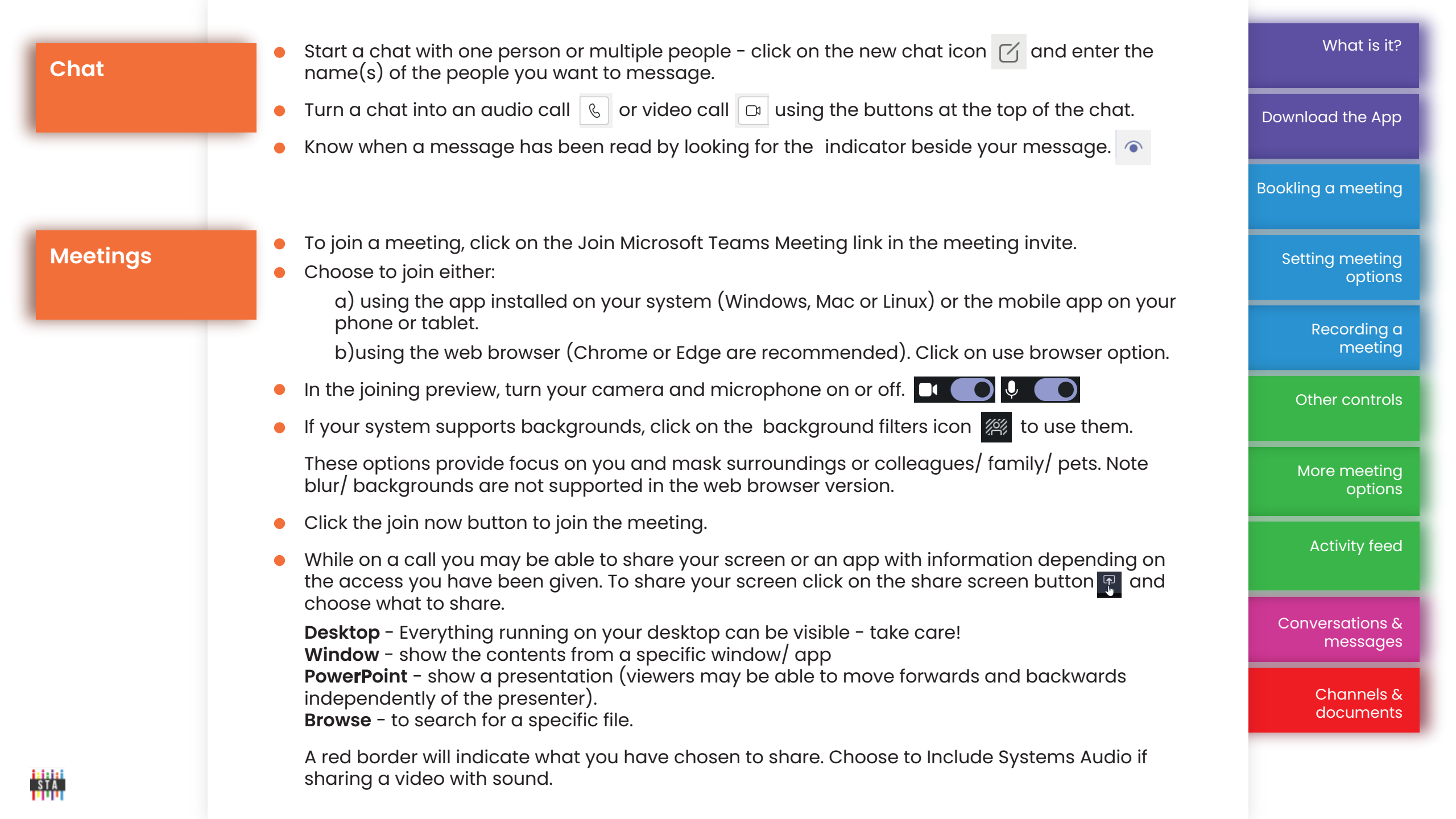

| Booking a               | <ul> <li>A meeting can be created directly within Teams for specifically-invited people, for people in a<br/>channel or for a whole team</li> </ul>                                                                                                    |                             |  |
|-------------------------|----------------------------------------------------------------------------------------------------|-----------------------------|--|
| meeting                 | <ul> <li>In the Calendar tab of Teams, click on the new meeting icon + New meeting</li> </ul>                                                                                                    | Download the App            |  |
|                         | <ul> <li>Enter the details of your meeting and either chose to invite specific people, or click on the 'add<br/>channel' field to select a team and channel for the meeting details to be placed into</li> </ul>                                                                                                    |                             |  |
|                         | <ul> <li>To invite someone who is not in Teams to your meeting, just add their full email address</li> </ul>                                                                                                    | Chat                        |  |
|                         |                                                                                                    | Meetings                    |  |
| Setting meeting options | <ul> <li>Those attending a meeting can be presenters or attendees. Click on the Meeting Options link in<br/>your invitation to set up specific named presenters (internal users). Doing this makes everyone<br/>else an attendee and limits their actions in the meeting.</li> </ul>                                       | Other controls              |  |
|                         | <ul> <li>Attendees (non-presenters) cannot use the "mute all" feature, or start or stop recordings of<br/>meetings.</li> </ul>                                                                                                    | More meeting<br>options     |  |
|                         | <ul> <li>You can also control who bypasses the lobby - a meeting organiser will be able to set this so that only the organiser goes straight into the meeting, forcing everyone else to wait in the lobby.</li> <li>To make an external person a presenter, promote them to presenter status once they join the</li> </ul> | Activity feed               |  |
|                         | meeting by clicking on the (more options) beside their name and choosing "make presenter".                                                                                                    |                             |  |
|                         |                                                                                                    | Conversations &<br>messages |  |
| Recording a             | <ul> <li>A meeting can be recorded by the organiser or a presenter by clicking on the(more options)<br/>and choosing Start Recording. You can also Stop recording in the same way.</li> </ul>                                                                                                    | Channels &<br>documents     |  |
| meeting                 | <ul> <li>Force the end of a meeting by choosing "End Meeting".</li> </ul>                                                                                                    |                             |  |
|                         | <ul> <li>If you are recording a meeting, you must inform the attendees at the start of the meeting. If<br/>anyone does not consent, do not record the meeting.</li> </ul>                                                                                                    |                             |  |

| Other controls | <ul> <li>Mute and unmute yourself</li> <li>(use Ctrl (Command on Macs), Shift and M)</li> </ul>                                          |                                                                                      | What is it?                 |
|----------------|----------------------------------------------------------------------------------------------------|--------------------------------------------------------------------------------------|-----------------------------|
|                | <ul> <li>Turn on and off video</li> <li>(use Ctrl (Command on Macs),Shift and O)</li> </ul>                                              | Do                                                                                   | wnload the App              |
|                | Raise a hand to indicate your desire to speak or ask a question                                                                          | ···· • • •                                                                           | Chat                        |
|                | <ul> <li>Use the chat button is to send text messages or share information with the meeting</li> </ul>                                   | Show meeting notes  Meeting details  Gallery                                         | Meetings                    |
| More meeting   | <ul> <li>Change the view between gallery (3x3), large gallery (up to 7x7) and together<br/>mode (lecture theatre style).</li> </ul>      | Call me BOC                                                                          | okling a meeting            |
| options        | <ul> <li>Use Live Captions to assist those with hearing or language difficulties.</li> <li>Apply background effects.</li> </ul>          | <ul> <li>Start recording</li> <li>Keypad</li> <li>Turn off incoming video</li> </ul> | Setting meeting<br>options  |
|                |                                                                                                    |                                                                                      | Recording a<br>meeting      |
| Activity feed  | <ul> <li>The activity feed will show where you have been @mentioned, or when some<br/>reacted to a post or replied to a post.</li> </ul> | one has<br>× History                                                                 | Conversations &<br>messages |
|                | • Clicking on an item will highlight the relevant element in the main window.                                                            | <ul><li>Unread</li><li>Mentions</li></ul>                                            | Channels &                  |
|                | lacksim Filter your activity feed by clicking on the filter button $ abla$                                                               | ← Replies                                                                            | documents                   |
|                | <ul> <li>Enter a search term or choose from the categories</li> </ul>                                                                    | iete 🏶 Missed call<br>20/2 💿 Voicemail                                               |                             |
|                | <ul> <li>Click on the settings cog 🚳 change your notifications</li> </ul>                                                                | B Apps<br>iene 20 Trending                                                           |                             |
| STA<br>STA     |                                                                                                    |                                                                                      |                             |

## Conversations & messges

- When you go to any channel in Teams, the first tab you will see is Posts. Think of Posts as a big group conversation.
- Everyone who has access to the channel can see the messages on the Posts tab

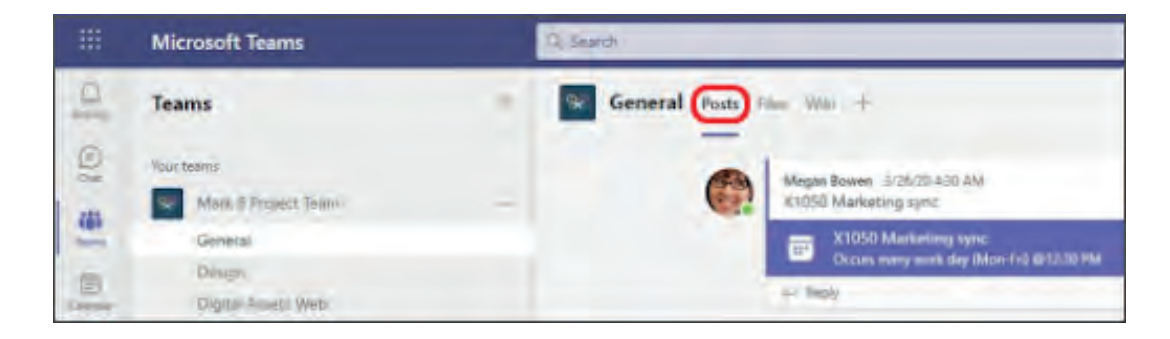

- Another key thing to know about messages in a channel is that replies to a channel message stay attached to the original message. This way, the whole thread of the conversation can be easily followed by anyone reading it.
- To reply to a channel message, select the little Reply link underneath the message.
- To post a new conversation in the channel, select the New conversation button at the lower left on the Posts tab.
- To format a post: Click on the format icon  $\stackrel{\land}{\checkmark}$  , choose if this is a new conversation or an announcement, write your post, and 'post' it to the channel by using the send icon  $\searrow$
- When you reply to a post ensure you are using the reply option rather than creating a new post
- Attach files using the attach button 🔗 . You can also add videos, forms, locations or praise.

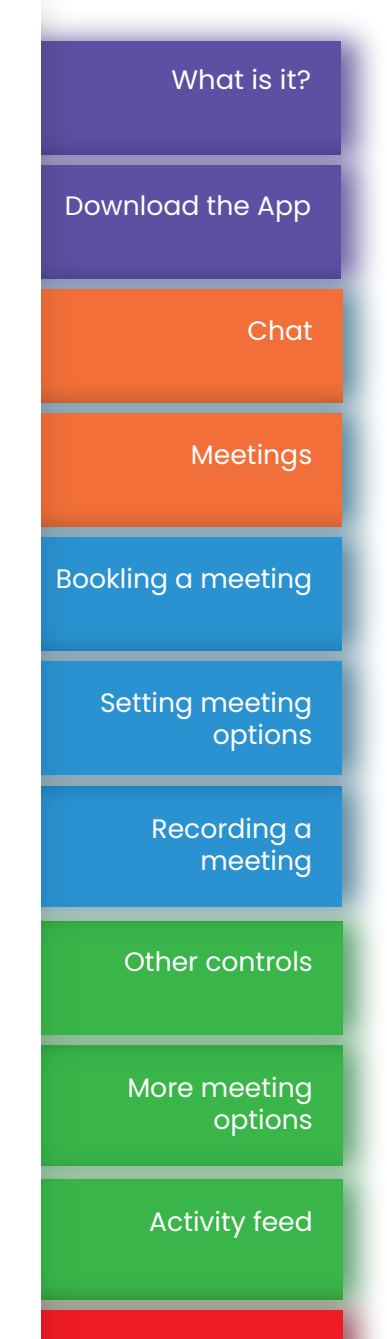

Channels &

documents

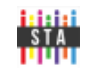

## Channels & documents

STA

- Use the general channel for announcements to the whole team •
- Create channels to work by subject, e.g. Finance, Working Group.
- To create a channel, select a team then click add channel 📳 Add channel
- You can make a channel private, which is useful for sensitive material. Note that you cannot schedule meetings from private channels.
- Every channel automatically gets a Posts tab and a Files tab ('Files' is Microsoft's word for documents)
- You can create as many subfolders as you want in the Files tab useful for organising documents. To create a subfolder, go to the File you want to create the subfolder in, click the +New button and choose Folder
- To upload documents, go to the Upload button and click it, then follow the instructions
- When you open a document if you choose edit in Teams and open in browser (rather than edit on desktop), multiple people will be able to change a document at the same time (and you will be able to see who is changing the document in real-time)

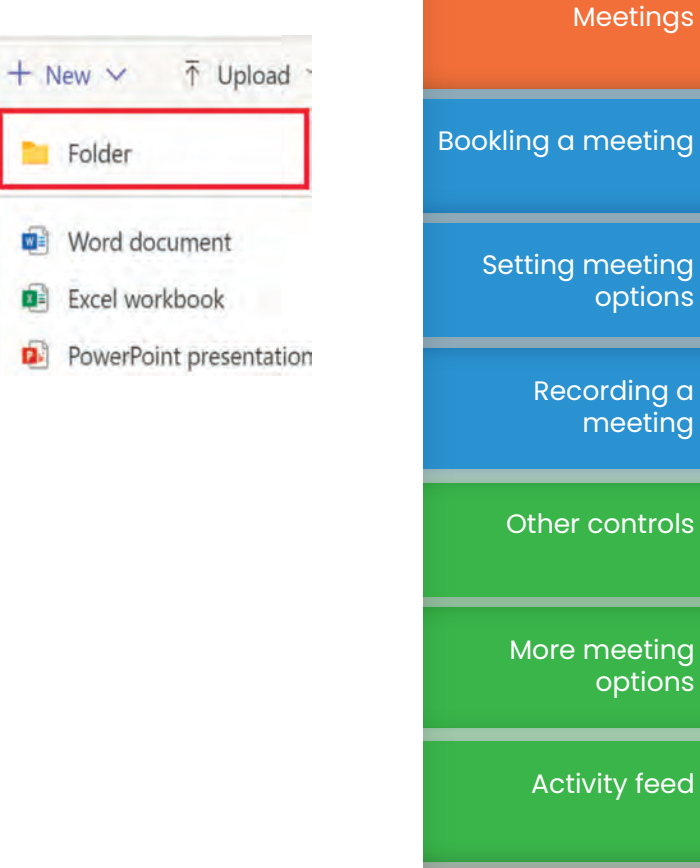

Conversations & messages

What is it?

Chat

Download the App